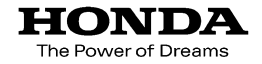

取扱説明書

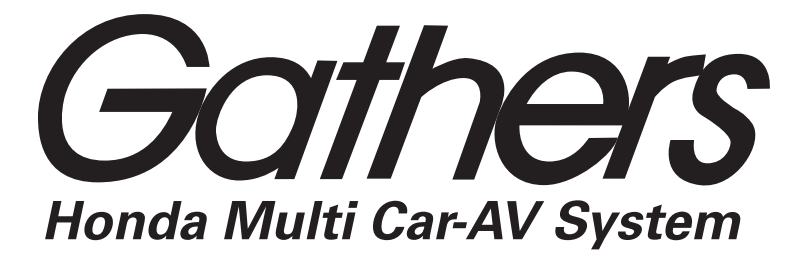

デュアルサイズメモリーナビコンポ

#### VXM-105CF

クイックガイド

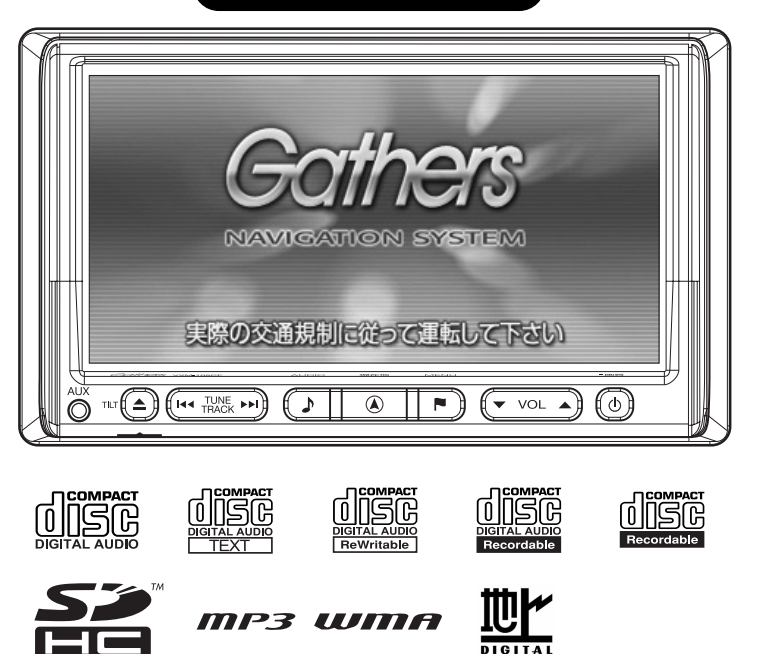

Honda Access

### 1. 各部の名称とはたらき

本機はパネルに配置している**操作ボタン**を押したり、画面に表示されるスイッチ(**タッチ スイッチ**)を直接タッチして操作します。

] 操作ボタンについて

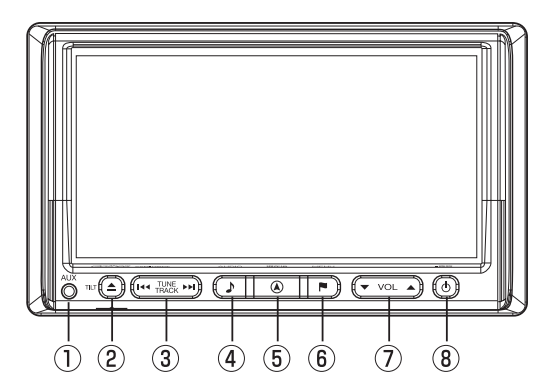

VXM-105CF

|   | 操作ボタンの表示 | 動作內容                                                                                       |
|---|----------|--------------------------------------------------------------------------------------------|
| 1 | AUX接続端子  | 別売のAUX接続コードで、市販のポータブルオーディオなどを接続できます。                                                       |
| 2 | ▲/TILT   | 画面を開くときや、画面の角度調整をするときに押します。                                                                |
| 3 |          | テレビ・ラジオの選局、またはディスクの選曲を行うときに押します。                                                           |
| 4 |          | オーディオ操作画面を表示するときに押します。                                                                     |
| 5 | ▲ /現在地   | 現在地画面を表示するときに押します。                                                                         |
| 6 | ► / MENU | ナビメニューを表示するときに押します。<br>別売のフロントカメラまたはコーナーカメラを接続しているときは、<br>2秒以上押すと、カメラ映像を表示/消去したりすることができます。 |
| 1 |          | オーディオの音量を調整するときに押します。                                                                      |
| 8 | ٥        | オーディオ機能の電源を入れるときや、切るときに押します。<br>"ピッ"という音が鳴るまで押すと、画面の明るさや色の調整を行う画面<br>を表示することができます。         |

#### 2 タッチスイッチについて

画面のタッチスイッチにタッチして操作します。

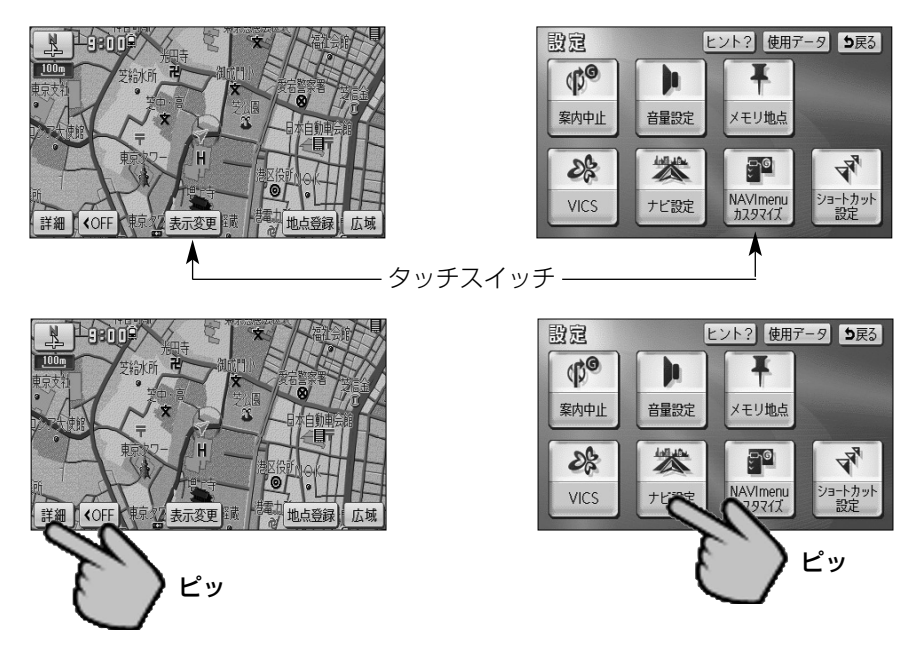

- ●タッチスイッチは"ピッ"という音が鳴るまでタッチしてください。
- ●画面保護のため、タッチスイッチは指で軽くタッチしてください。
- ●スイッチの機能が働いているときは、タッチスイッチが強調表示されているものもあり ます。
- ●操作できないタッチスイッチは色が反転します。

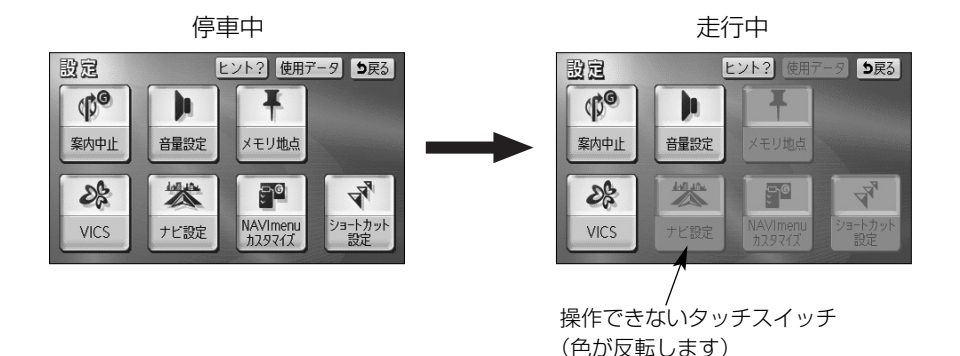

### 2. 画面の見かた

●●を押すと、現在地(自車位置)周辺の地図を表示します。

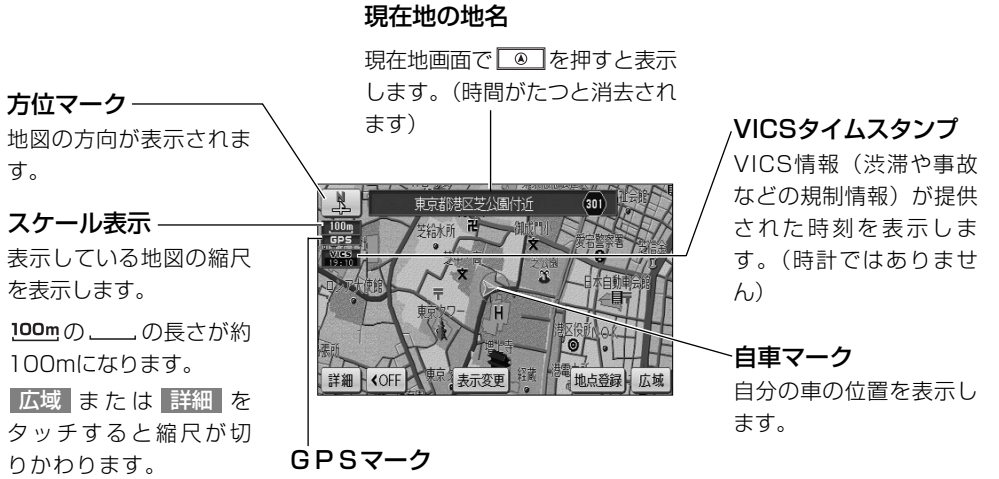

GPS衛星から自車位置を電波で受信して測 位可能な場合に表示します。

🚺 アドバイス —

地図に表示されている100m は、表示されている地図縮尺が1/1万図縮尺であることを示します。

●地図を表示させているときに、画面のタッチスイッチを表示させないようにすることができます。

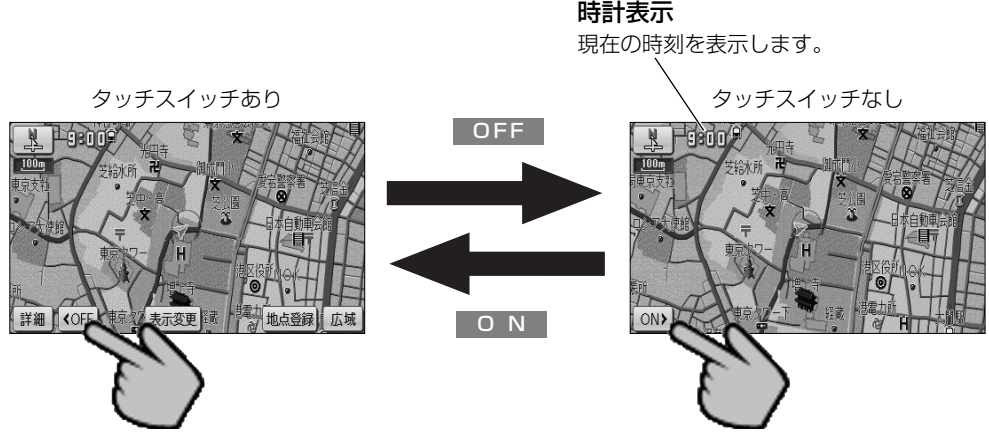

●表示している地図の向きを、ノースアップ(画面の上方向を北に固定)とヘディングアップ(画面上方向がつねに自車の進行方向になるように表示)に切りかえることができます。
 →<sub>¬¬スアップ</sub> へ<sub>ティングアップ</sub>
 方位マーク( ■ または ● )にタッチすると地図の向きが切りかわります

ノースアップ表示

ヘディングアップ表示

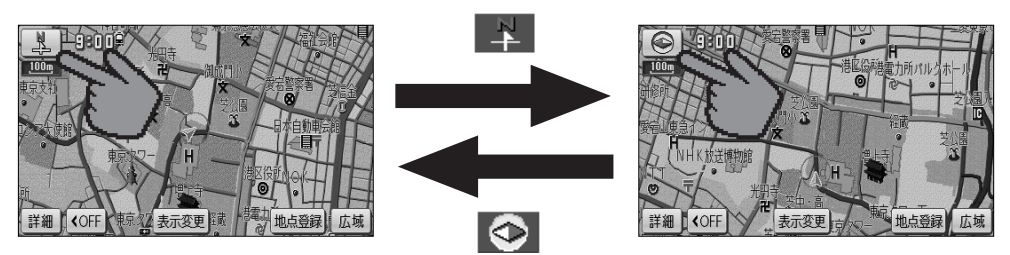

●地図にお気に入りの場所を106ヵ所まで登録することができます。 メモリ地点を登録しておくと、登録地点周辺の地図を簡単に表示することができます。 詳細は、ナビゲーション・オーディオ編の「メモリ地点を登録・修正・消去するには」 を参照してください。

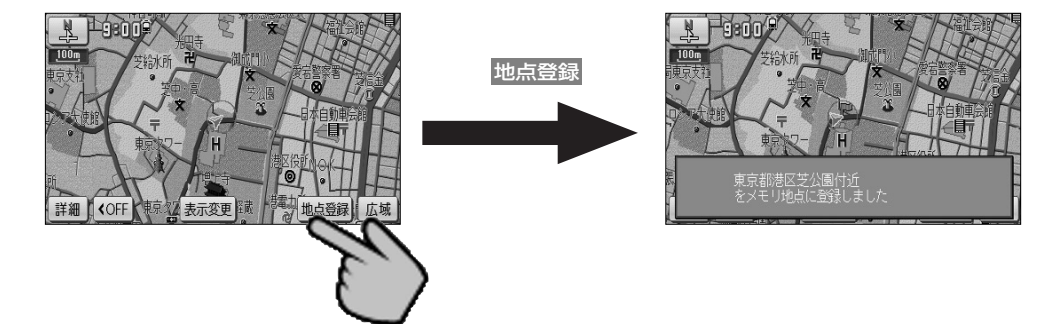

●いろいろな状況に応じて地図の表示を変えることができます。 地図の表示方法には下記の4種類があります。

| 2D    | 通常の地図(平面の地図)で表示されます       |  |
|-------|---------------------------|--|
| 2Dツイン | 画面を左右2つに分割した地図で表示されます     |  |
| ЗD    | 上空から見ているような立体的な地図で表示されます  |  |
| 3Dツイン | 画面を左右2つに分割して立体的な地図で表示されます |  |

7 表示変更 にタッチします。

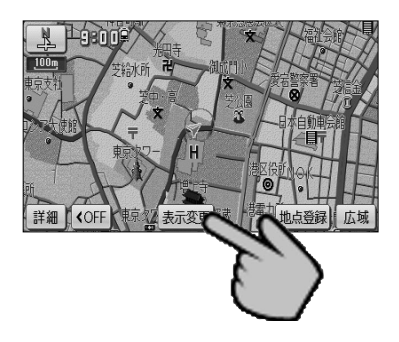

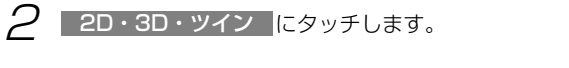

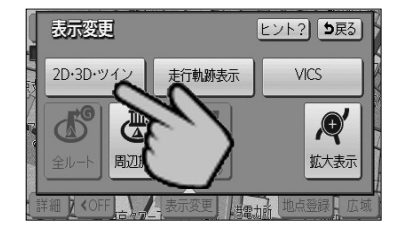

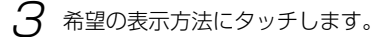

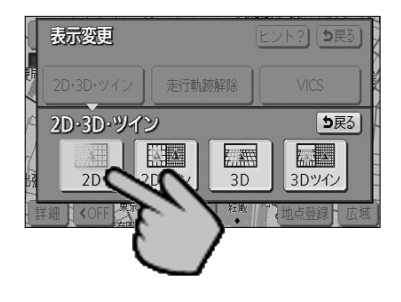

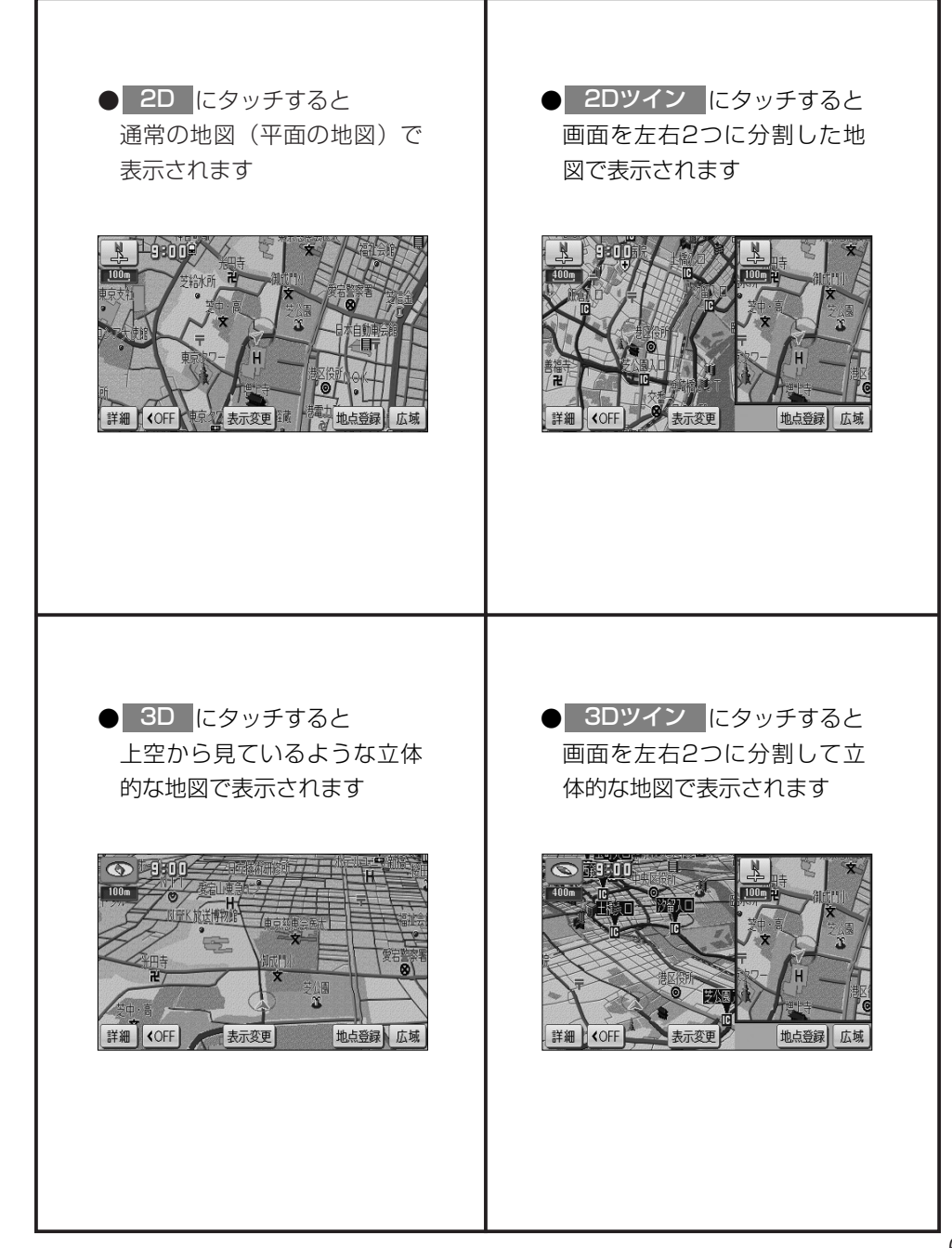

# 3.地図を移動して探すには

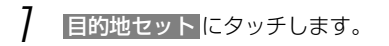

2 1 にタッチして行き先の位置に合わせます。

3 目的地セット にタッチします。

●現在地から (→ マークまでのルートが探索され、全 ルート表示画面が表示されます。

4 最後に 案内開始 にタッチするとルート案内を開始 します。

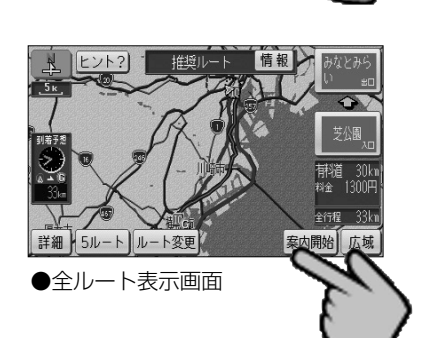

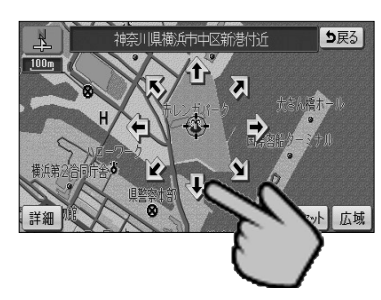

川県横浜市中区新港付近

⇒戻る

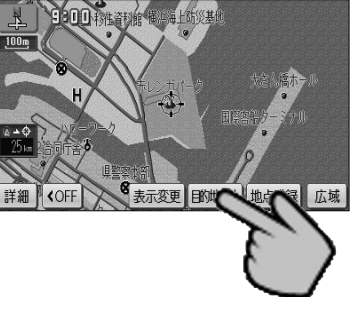

#### 4. 自宅に帰るには

自宅へのルートを探索するには「自宅」がある場所の登録が必要です。 自宅を登録しておくと、ドライブ先から帰るとき簡単にルートを設定することができます。 詳細は取扱説明書本編の「簡単初期設定ガイドについて」または「メモリ地点を登録・修 正・消去するには」を参照してください。

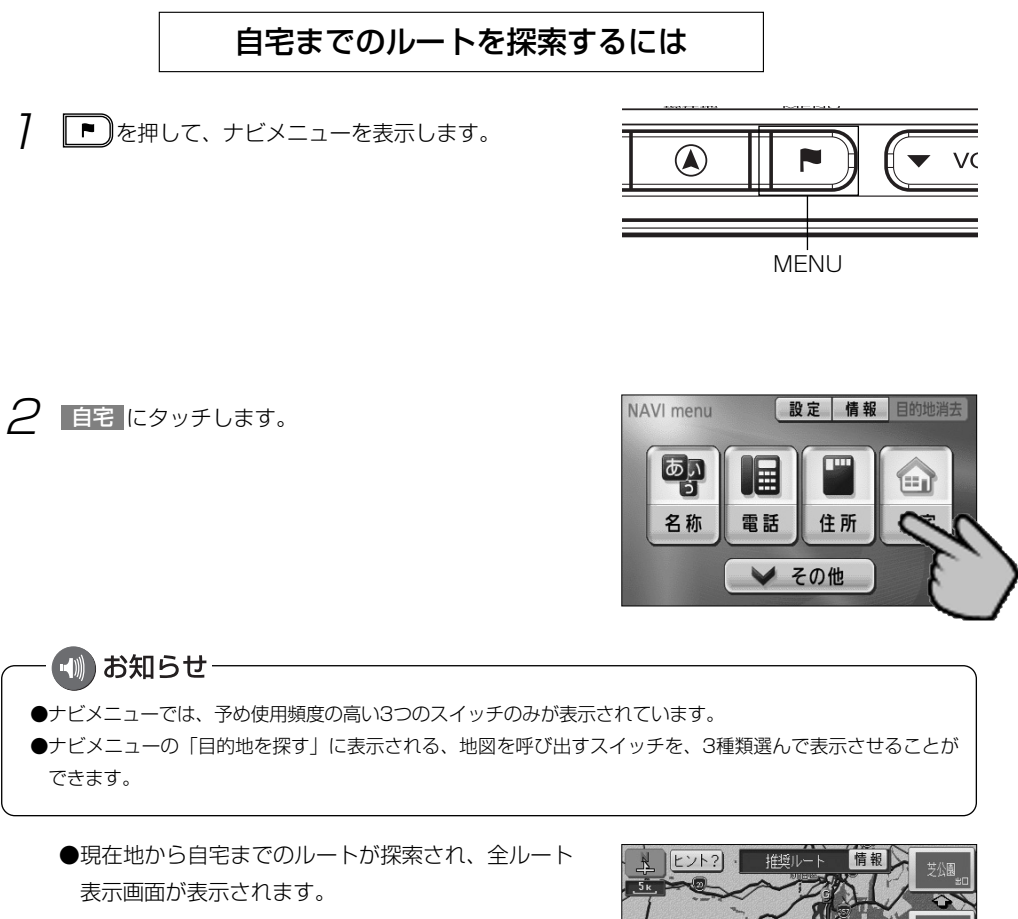

3 最後に 案内開始 にタッチするとルート案内を開始 します。

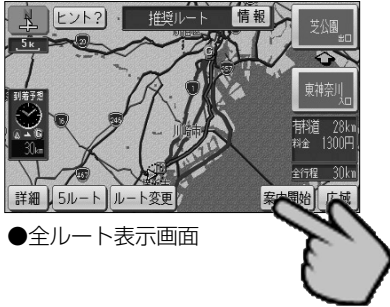

### **5.**50音から探すには

■東京都の「東京国際空港:国際線」を探す

7 ▶ を押して、ナビメニューを表示します。

2 目的地を探す画面の 名称 にタッチします。

3 施設名称を1文字ずつタッチして入力します。ここでは「こくさいくうこう」と入力します。

4 完了にタッチすると、その時点で入力した文字から 検索された施設名称がリストで表示されます。

5 検索された施設をジャンルで絞り込むには ジャンル変更にタッチします。

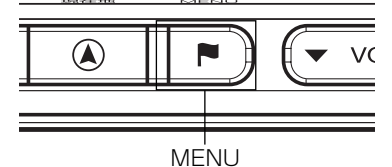

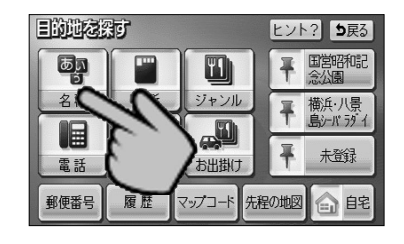

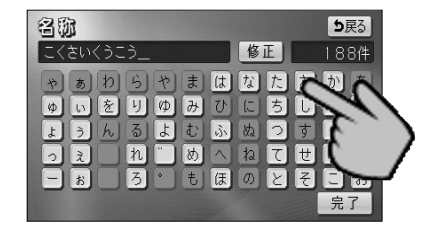

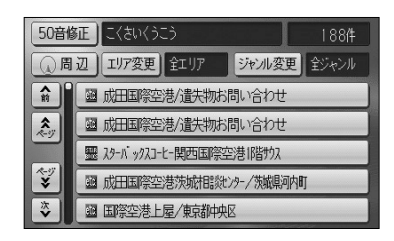

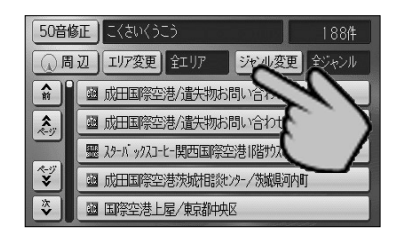

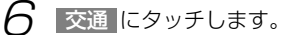

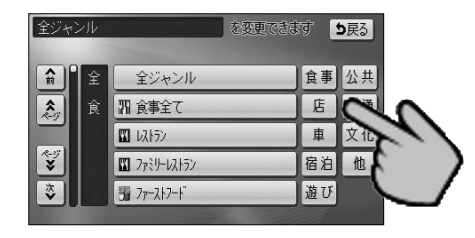

食事 公共

宿泊 他

店

車 文化

交通

7 空港 にタッチします。

●「空港」で絞り込まれた施設名称がリストで表示さ れます。

| 8 | 検索された施設をエリアで絞り込むにはエリア変更 |
|---|-------------------------|
|   | にタッチします。                |

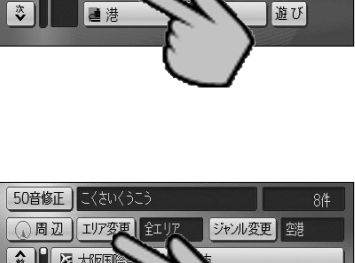

全ジャンル

図 交通全て

四空

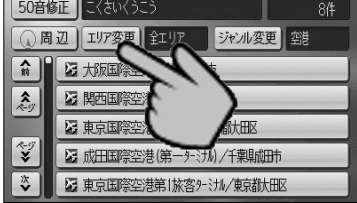

9 県別で探すまたは地域で探すにより、検索する種類を選択できます。

ここでは 県別で探す にタッチします。

10 リストを切り替えて 東京都 にタッチします。

● 全エリア にタッチすると、4の画面を表示しま す。この場合、都道府県も指定は行われていません。

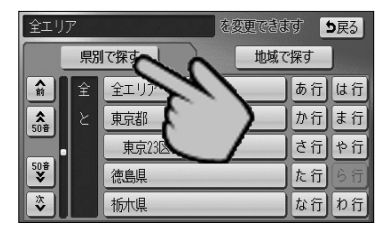

- ]] 東京都全域にタッチします。
  - ●「東京都全域」で絞り込まれた施設名称がリスト で表示されます。

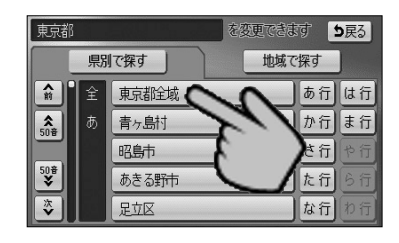

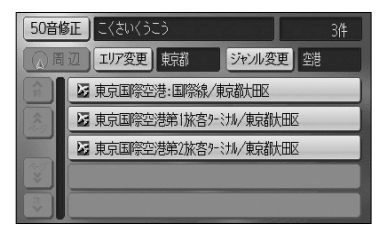

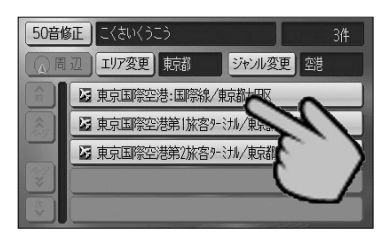

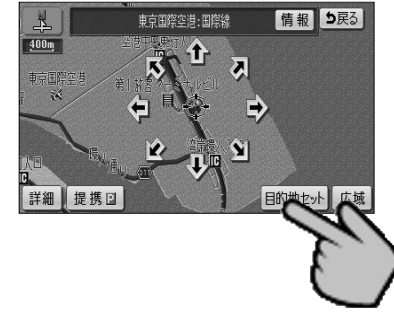

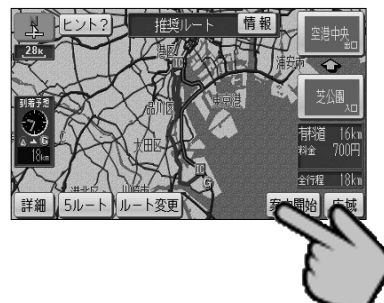

12 東京国際空港:国際線/東京都大田区 にタッチします。

13 目的地セット にタッチします。

●現在地から行き先までのルートが探索され、全 ルート表示画面が表示されます。

14 最後に 案内開始 タッチするとルート案内を開始 します。

# 6. 住所から探すには

7 ▶ を押して、ナビメニューを表示します。

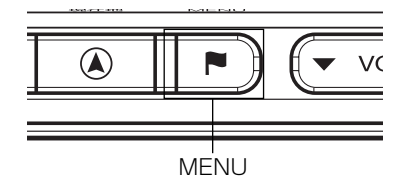

2 住所 にタッチします。

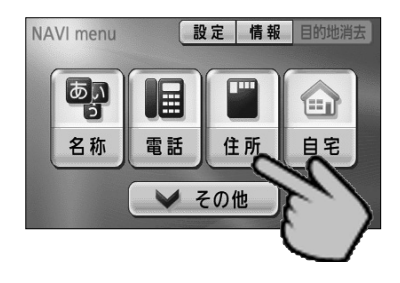

- 3 リストを切り替えて、都道府県、市区町村、大字名、 小字名の順で表示させたい地名をタッチします。
  - 〇〇主要部 にタッチすると周辺の地図が表示されます。

4 小字名にタッチしたあと、 番地指定 にタッチする と番地を指定することができます。

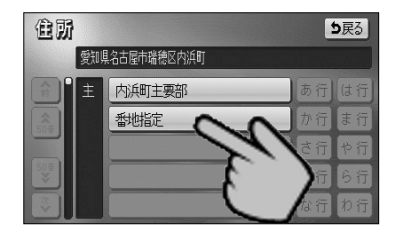

- 5 数字と一を1つずつタッチして番地を入力します。
  - ●123番地45号を入力する場合、「123-45」と入 力してください。
  - ●修正するときは、 修正 にタッチすると1つずつ消 去されます。

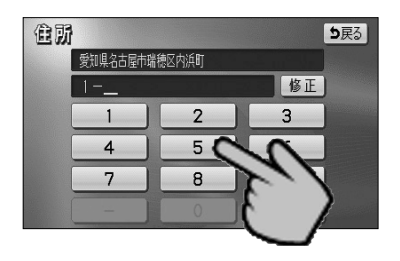

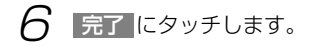

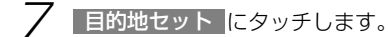

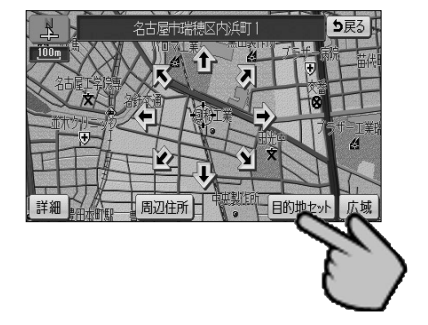

●現在地から行き先までのルートが探索され、全 ルート表示画面が表示されます。

8 最後に 案内開始 にタッチするとルート案内を開始 します。

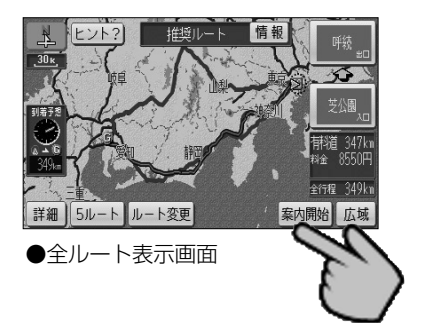

### 7. テレビ・オーディオの切り替え

( ♪ を押して、オーディオ操作画面を表示します。

- オーディオモードスイッチにタッチしてお好みの AUDIO - 11))) オーディオに切り替えることができます。 AM FM DISC ● CD にタッチするとCDの再生を始めます。 TY その他 オーディオモードスイッチ 📶 お知らせ-● 「リリリ」 にタッチすると交通情報放送を行っている地域で交通情報を受信できます。 ●走行中はテレビ映像が消え、音声だけになります。 ●CD (MP3/WMA) が差し込まれていないと、CD (MP3/WMA) を再生できません。 ディスクの差し込み方法については、取扱説明書本編の「CD・SDメモリーカードの出し入れ」を参照して ください。 ●オーディオモードスイッチのカスタマイズについては、取扱書本編の「テレビ・オーディオの切り替え」を参 照してください。
- 2 ♪ を押すと、各オーディオの操作画面が表示されます。

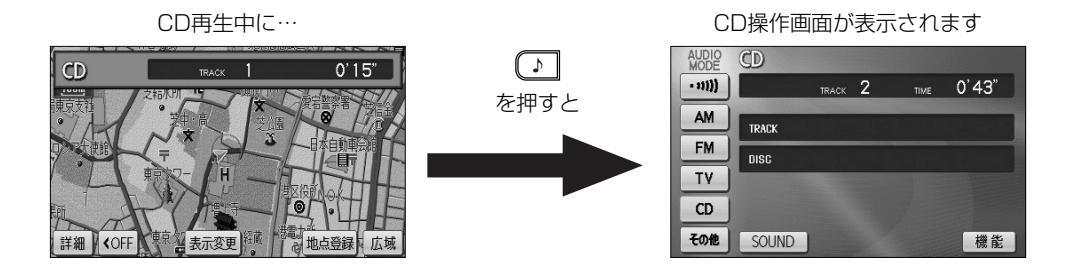

各オーディオの操作画面についての詳細は、取扱説明書本編を参照してください。

 <sup>™</sup>→<sup>™</sup> を短く押すと、テレビ・ラジオの放送局の選局、またはディスクの選曲ができます。

 <sup>™</sup>→<sup>™</sup> を <sup>\*</sup>ピッ<sup>\*</sup> と音が鳴るまで長く押すと、ラジオの放送局の自動選局、またはディスクの早送り(早戻し)ができます。

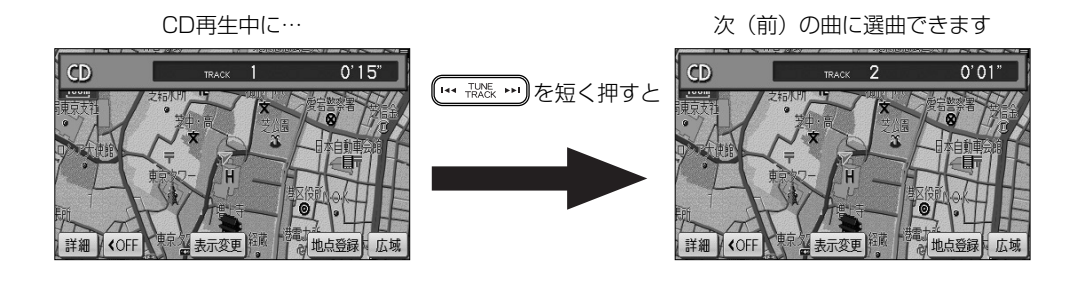

#### 

# メモ

# メモ

# メモ

■商品についてのお問い合わせは、お買い求めの販売店または (株)ホンダアクセスお客様相談室までお願いします。

株式会社ホンダアクセス「お客様相談室」 全国共通フリーダイヤル

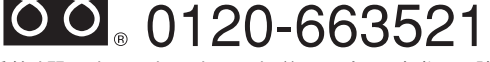

(受付時間 9時~12時,13時~17時/但し、土日・祝祭日は除く)

発売元株式会社ホンタアクセス

〒352-8589 埼玉県新座市野火止8-18-4

製造元 パナソニック株式会社

〒224-8520 神奈川県横浜市都筑区池辺町4261番地